## ANLEITUNG ZUR AKTION

## Photoshop-Aktion "Mystisches Licht": Nebliges Leuchten für deine Bilder

- 1. Öffne dein Bild in Photoshop und erstelle eine möglichst gute Auswahl deines Motivs, z. B. mit dem Schnellauswahlwerkzeug.
- 2. Kopiere die Auswahl auf eine neue Ebene (*Strg+J*).
- Lade die Datei mit den Aktionen (Mystisches-Licht-CC.atn f
  ür Photoshop CC oder Mystisches-Licht-CS6.atn f
  ür Photoshop CS6) und starte eine der Aktionen (rechts, links oder oben).
- **4.** Hinweis: Du kannst die Farbe des Ergebnisses abändern. Gehe dazu in den Ordner "Farbe und Kontrast" und wähle die Einstellungsebene "Farbbalance 1" an. Im zugehörigen *Eigenschaften*-Bedienfeld lässt sich die Farbe einstellen.

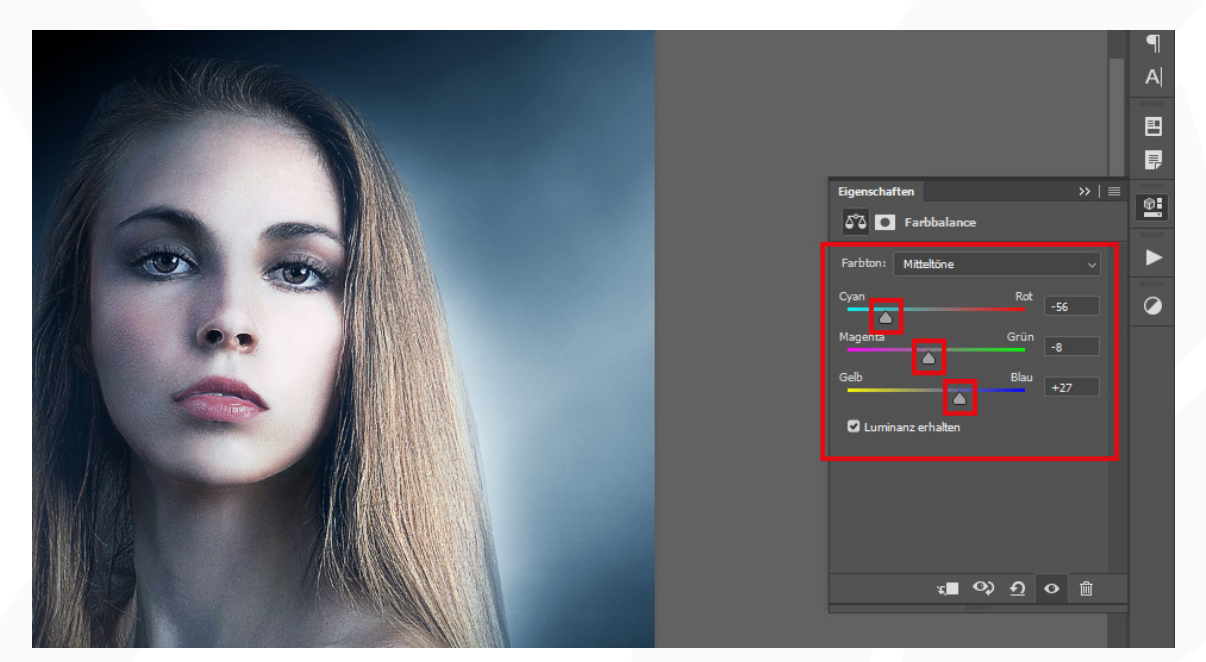

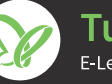